## UTILISATION SIMPLIFIÉE DE LAYOUT D'ORCAD

# Objectifs : Etre capable de fournir un typon d'une carte électronique à partir d'une netlist.

| 1. Procédure conseillée avant routage                          | 3      |
|----------------------------------------------------------------|--------|
| 1.1. Définitions des paramètres de modèle de carte             | 3      |
| 1.2. Chargement de la netlist ou d'un fichier existant         | 3      |
| 1.3. Création d'un contour de carte (p48 orcad layout):        | 4      |
| 1.4. Placement des composants :                                | 4      |
| 1.5. Création de pastille :                                    | 4      |
| 1.6. Changement de pastille d'un composant                     | 4      |
| 1.7. Création d'empreinte:                                     | 4      |
| 1.8. DRC :                                                     | 6      |
| 1.9. Elimination des textes superflus :                        | 6      |
| 2. Procédure conseillée pendant routage                        | 6      |
| 2.1. Routage manuel                                            | 6      |
| 2.2. Routage automatique                                       | 6      |
| 2.3. Ajout manuel de composant                                 | 6      |
| 3. Quelques remarques à propos de Layout :                     | 6      |
| 3.1. Pour un cadre sur chaque face:                            | 6      |
| 3.2. Pour rendre invisible une couche (texte en vert :ASYTOP   | ou les |
| obstacles :Place / Outline / Global Layer ou) :                | 7      |
| 3.3. Pour effacer les obstacles qui entourent les composants : | 7      |
| 3.4. Pour créer une nouvelle pastille :                        | 7      |
| 3.5. Pour afficher les dimensions :                            | 7      |
| 3.6. Dimension d'un texte :                                    | 7      |
| 3.7. Changement de la largeur de toutes les pistes :           | 7      |
| 4. IMPRESSION SOUS LAYOUT ORCAD                                | 7      |
| 4.1. Remarques                                                 | 7      |
| 4.2. Impression                                                | 8      |
| 4.3. Pour un apercu :                                          | 8      |
| 5. IMPORTANT                                                   | 8      |
| 6. Les copies d'écran                                          | 8      |
| 6.1. La barre d'outils                                         | 9      |
| 6.2. Le system setting : configuration du système              | 10     |
| 6.3. Le tableau des composants :                               | 11     |
| 6.4. Le tableau des isolations et des raccourcis clavier       | 12     |
| 6.5. dil :                                                     | 13     |
| 6.6. résistances :                                             | 13     |

| 6.7. condensateur :              | 13 |
|----------------------------------|----|
| 6.8. connecteur :                | 13 |
| 6.9. Transistor :                | 13 |
| 6.10. Résistance variable : RVAR | 13 |

Lancer Orcad layout

## **1. PROCÉDURE CONSEILLÉE AVANT ROUTAGE**

<u>RAPPEL</u>: 1 pas = 100 mil = 2.54mm

#### **1.1. Définitions des paramètres de modèle de carte**

- File/ Open/ defaut.tch
- Système : Options/System Settings/ mils et grids
- Choix des couches : View Spreadsheet/Layer 1 ou 2 faces ( Bottom, Top, SSbot, SStop )
- Largeur des pistes : View Spreadsheet/Nets 32 mils
- Isolement : Options/ Global Spacing 32 mils
- Traversée et point test par défaut : View Spreadsheet/Padstacks VIA1

Enregistrements : Options/ Auto Backup Préférences : Options/ User Preferences File/ Save As/ toto.tch

#### 1.2. Chargement de la netlist ou d'un fichier existant

Fichier nouveau :

- File/ New/
- Sélectionner le fichier de technologie « defaut.tch »
- Sélectionner votre netlist : monfichier.mnl
- Donner un nom à votre chevelu : monfichier.max

Fichier existant :

• File/ Open/

#### Vérification:

du brochage et la taille des composants

#### ATTENTION : GROSSIR TOUTES LES PASTILLES

#### Dessin du cadre :

- Couche
- Sélection de Obstacle Tool/CLkD/New puis tracer à la souris

- Cliquer sur le cadre (obstacle) : Prtés / Global Layer, Board Outline et 12mils
- On peut placer une origine Tool/Dimension/Move Datum

#### **1.3. Création d'un contour de carte (p48 orcad layout):**

Déplacer l'origine : tool + dimension + move datum

Changer d'unité : options + système setting + configurer comme voulu (unité et la grille)

Créer votre contour en sélectionnant l'outil : obstacle + CD new + dessiner le contour.

Vous pouvez changer la propriété du contour :

Routing outline (le routage se fait en dehors du contour)

Place outline (définit l'encombrement du composant)

Freetrack (contour libre imprimable)

•

Déplacer le cartouche : drill chart avec tools + drill chart + move

#### **1.4. Placement des composants :**

- Sélection de Component Tool puis placement
- ClkD puis actions si nécessaire
- On peut vérifier les composants par le bouton View Spreadsheet/Statistic

#### **1.5. Création de pastille :**

- View Spreadsheet/Padstacks/ClkD/New
- Définir nouvelle pastille 100x50 mil et 50x100 mil (pour passer entre les
- pattes d'un circuit intégré avec une piste de 26 mil !)

#### 1.6. Changement de pastille d'un composant

- Cliquer sur le composant afin de le sélectionner,
- View Spreadsheet/ Padstack
- + effectuer le changement

#### **1.7. Création d'empreinte:**

Attention : il faut avoir les composants dans les mains pour créer une empreinte correcte ainsi que le symbole sous Capture afin d'associer les pastilles au bon numéro de pastille. Aller dans : librairy manager : File + Librairy manager

Choisir : Create new footprint

La pastille 1 est déjà placée, ajouter les autres pastilles aux bons endroits.

Pour créer une nouvelle empreinte il faut :

- a) Placer les pastilles sur les couches TOP et BOTTOM (ou juste sur TOP si composants CMS)
- b) Dessiner la sérigraphie sur la couche SST (silkscreen top) et AST
- c) Dessiner l'encombrement Global layer en plaçant un contour de type "PLACE OUTLINE".
- d) Sauver votre composant dans unelibrairie avec un nom judicieux

#### Placement des pastilles

- File/ Library Manager/ Create New Footprint/ Name/ English/ OK
- Pin Tool/ ClkD/ New et placer les pastilles

*Pour CMS : Dans SPREADSHEET + PADSTACK + Undefined la pastille BOTTOM..* 

#### Sérigraphie

Placez vous sur la couche SST : Obstacle Tool/CLkD/New puis tracer à la souris ( type: Detail dans SSTOP )

la couche AST doit aussi être créée :

retracer la silhouette du composant , les textes redes,footprint vaur doivent y figurer :

Text Tool: placer Refdes, Footprint name et valeur dans ASYTOP

Encombrement (utilisé en placement)

Obstacle Tool/CLkD/New puis tracer à la souris( type: Place Outline dans Global Layer )

#### Sauvegarder l'empreinte

Sauvegarder votre empreinte dans votre propre librairie ou dans une librairie existante.

#### 1.8. DRC :

• Manuel ( à faire régulièrement ) ou automatique

#### **1.9. Elimination des textes superflus :**

- Cliquer sur le bouton View Spreadsheet / text
- Sélectionner Text Name ( en haut à gauche du tableau )
- Clk droit /Select any
- Package Name / OK SUPR/OK
- Footprint Name / OK SUPR/OK
- Il ne doit rester que les **Refdes** et value des empreintes

## 2. PROCÉDURE CONSEILLÉE PENDANT ROUTAGE

#### 2.1. Routage manuel

- Chevelu : Bouton Reconnect mode
- Bouton Add/ Edit Route Mode pour une nouvelle piste
- Bouton Edit/ Segment Mode pour continuer une piste

#### 2.2. Routage automatique

- Auto / Autoroute / Board ou DRC route box
- Voir ensuite dans Spreadsheet / statistics

#### 2.3. Ajout manuel de composant

• Component tool /Add component / Footprint

## **3. QUELQUES REMARQUES À PROPOS DE LAYOUT :**

Ne router qu'une fois le schéma correct (alimentations ! !) et DRC effectué.

#### **3.1. Pour un cadre sur chaque face:**

- choisir la couche,
- superposer un nouvel obstacle sur le cadre précédent en utilisant le curseur en croix (touche +/= ) en tant que Free Track .

## **3.2.** Pour rendre invisible une couche (texte en vert :ASYTOP ou les obstacles :Place / Outline / Global Layer ou ...) :

- Option / Color / Default/ASYTOP ou Place / Outline / Global Layer ou ...
- puis clic droit
- et cliquer sur Visible/Invisible.

#### **3.3.** Pour effacer les obstacles qui entourent les composants :

- Obstacles / Obstacle Type / Select any ...
- obstacle type : Place / outline / Delete.
- Effacer les textes en vert : Text / Text type /Select any ... Layer / ASYTOP,/ Delete.

#### **3.4.** Pour créer une nouvelle pastille :

- Padstack,
- se positionner sur une pastille existante (pas un Via) et New...,
- définir la forme et la taille (shape, width, height),
- demander Properties...
- et enregistrer la pastille ( dans le cadre Padstack ) ainsi définie par un nom facile à identifier.

#### **3.5.** Pour afficher les dimensions :

Tool / Dimension / New ou Select Tool.

#### **3.6. Dimension d'un texte :**

Un texte à afficher en clair sur une face cuivre peut par exemple prendre les dimensions Line Width /Text Height de 20/100 ou 25/130.

#### 3.7. Changement de la largeur de toutes les pistes :

Net, fixer Min=Conn=Max puis Net Name,ForceMin/max Width

Réaliser un plan de masse

Un plan de masse est unezone de cuivre reliée à la masse (le plus souvent). Pour réaliser celui ci on utilise l'outil : Obstacle

- Faire clic droit « new »
- Faire clic droit « Proprietes »
- Choisir le type : COPPER POUR
- Choisir la couche (layer) : TOP ou BOTTOM

- Choisir le net attaché au COPPER POUR : net attachement choisir le net 0 ou GND
- Faire : ok

Dessiner la zone du plan de masse à la souris.

Vous pouvez modifier le plan de masse en utilisant le spreedsheet + obstacle + copper pour

### 4. IMPRESSION SOUS LAYOUT ORCAD

#### 4.1. Remarques

Les raccourcis Clavier sont à la page 7 (exemple :Redraw= F5) Un glossaire des principaux mots anglais utilisée se trouve page 210

Rappel : Retour Arrière efface toutes les couches

Il est possible ensuite de n'afficher que les couches concernées (voir p23 et 24)

| Global Layer | 0                |
|--------------|------------------|
| TOP          | 1                |
| BOTTOM       | 2                |
| SSTOP        | <b>Shift +</b> 1 |

4.2. ImpressionWindow/ Reset allOptions/ Post Process Settings

- Choisir la couche à imprimer et cliquer droit (par exemple couche BOT )
- **Properties/** Print Manager/ Force Black & White/ Keep Drill/ Overwrite/ Enable Post processing
- [Center on page] met l'impression au centre de la feuille, sinon l'impression se fait en haut à gauche, ce qui permet de faire deux (ou plus) tirages sur la même feuille qu'on ré-introduit dans l'imprimante.
- OK
- Pour une impression : Clk gauche sur la ligne/ Clk droit/ Plot to Print Manager

#### 4.3. Pour un apercu :

- Clk gauche sur la couche/ Clk droit/ Preview,
- Window/Reset all pour revenir au schéma

### **5. IMPORTANT**

- Toujours imprimer sur papier avant d'imprimer sur calque.
- Vérifier la dimension et l'encombrement des composants réels.
- Vérifier la taille des pastilles afin qu'il reste du cuivre après perçage.

## 6. LES COPIES D'ÉCRAN

#### 6.1. La barre d'outils

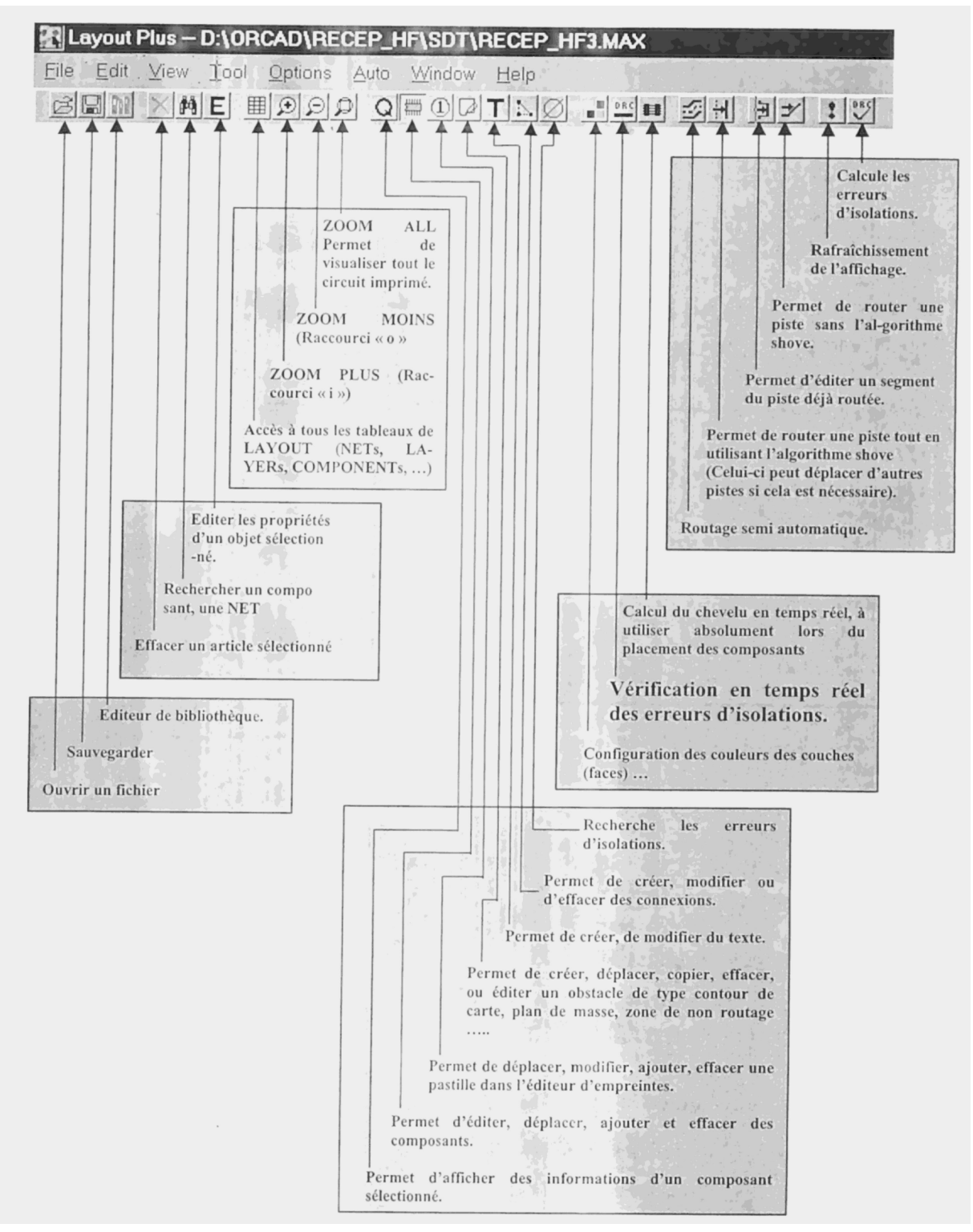

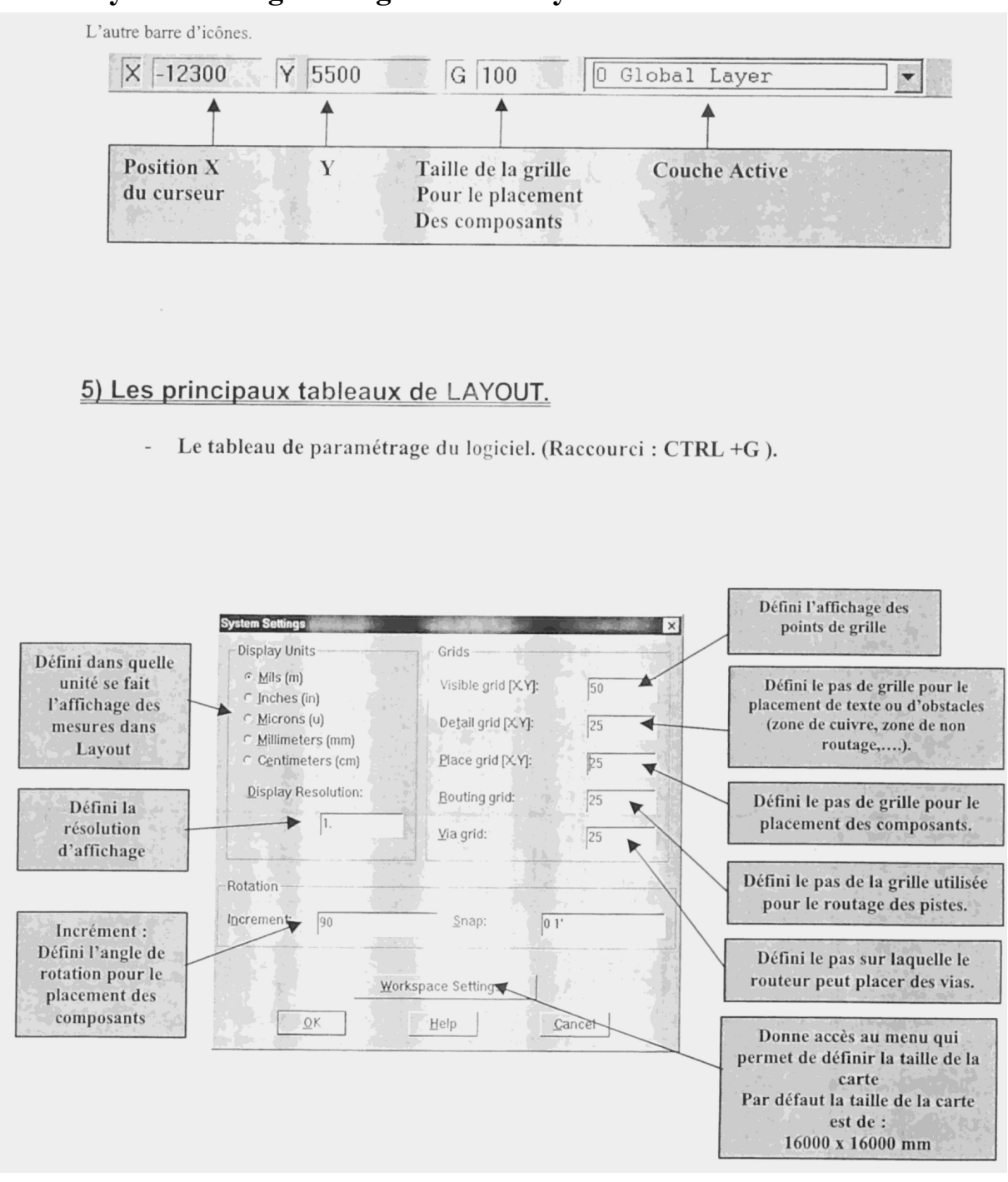

#### 6.2. Le system setting : configuration du système

#### 6.3. Le tableau des composants :

- *Le tableau des composants*. Il permet de connaître les informations sur tous les composants du circuit.(raccourci associé « *SHIFT* + *C* »)

| Comp | onents  |             |              |          |             | _ 🗆 × |
|------|---------|-------------|--------------|----------|-------------|-------|
|      |         |             |              |          |             |       |
| Ref  |         | Footprint   | Package      | Comp     | Location    |       |
| Des  | Enabled | Name        | Name         | Rotation | Χ,Υ         | Fla   |
| AJ1  | Yes     | AJUSV_AJ1   | RESISTOR_VAR | 270      | -10400,2650 | N     |
| ANT1 | Yes     | COSSE_ANT1  | ANTENNE      | 0        | -11900,2400 | N     |
| C1   | Yes     | CERAM_C1    | С            | 90       | -10850,2400 | N     |
| C2   | Yes     | IRD2_C2     | С            | 270      | -10650,2400 | N     |
| C3   | Yes     | RADIAL10_C3 | C_POL_0      | 90       | -10050,5250 | N     |
| C4   | Yes     | IRD1_C4     | С            | 90       | -9650,5450  | N     |
| C5   | Yes     | IRD2_C5     | С            | 90       | -8950,5450  | N     |
| C6   | Yes     | IRD1_C6     | С            | 90       | -9450,5450  | N     |
| C7   | Yes     | RADIAL10_C7 | C_POL_0      | 270      | -10350,3100 | N     |
| C8   | Yes     | IRD2_C8     | С            | 90       | -10100,4300 | N     |
| CN1  | Yes     | COSSE_CN1   | HEADER_1     | 0        | -12550,4900 | N     |
| CN2  | Yes     | COSSE_CN2   | HEADER_1     | 0        | -12550,5150 | N     |
| CN3  | Yes     | COSSE_CN3   | HEADER_1     | 0        | -8050,5400  | N     |
|      |         |             |              |          |             |       |

- Le tableau des pistes NETs. Il permet de connaître les informations sur toutes les connexions (raccourci associé « SHIFT + N »)

| Net     |             | Width       | Routing |       |        | Reci |
|---------|-------------|-------------|---------|-------|--------|------|
| Name    | Color       | Min Con Max | Enabled | Share | Weight | Ru   |
| +5V     |             | 20, 30, 40  | Yes     | Yes   | 50     | St   |
| +12V    |             | 20, 30, 40  | Yes     | Yes   | 50     | St   |
| DEFAULT |             | 20, 30, 40  | Yes     | Yes   | 50     | St   |
| GND     | TERM NUMBER | 20, 30, 40  | Yes     | Yes   | 50     | No   |
| N00143  |             | 20, 30, 40  | Yes     | Yes   | 50     | St   |
| N00145  |             | 20, 30, 40  | Yes     | Yes   | 50     | St   |
| N00147  |             | 20, 30, 40  | Yes     | Yes   | 50     | St   |
| N00155  |             | 20, 30, 40  | Yes     | Yes   | 50     | St   |
| N00157  |             | 20, 30, 40  | Yes     | Yes   | 50     | St   |
| N00165  |             | 20, 30, 40  | Yes     | Yes   | 50     | St   |
| N00173  |             | 20, 30, 40  | Yes     | Yes   | 50     | St   |
| N00175  |             | 20, 30, 40  | Yes     | Yes   | 50     | St   |
| N00177  |             | 20, 30, 40  | Yes     | Yes   | 50     | St   |

**<u>Remarque</u>**: Ce tableau peut être très utile lors d'un routage, il permet de changer la couleur d'une connexion du projet.

**Exemple :** Affecter la couleur rouge à la connexion *(NET)* +5V et la couleur bleue à la connexion **GND**. Pour cela cliquez sur la case *« color »* correspondant à la connexion choisie et cliquez sur le bouton droit de la souris pour faire apparaître le menu contextuel, puis l'item *« Change color »* et choisissez la couleur que vous voulez affecter à votre connexion.

#### 6.4. Le tableau des isolations et des raccourcis clavier

- *Le tableau d'isolation*. Il permet de configurer ou de modifier les règles d'isolations du routage. Pour accéder à ce tableau, il faut sélectionner l'item « *Global Spacing* » dans le menu « *Options* ».

| Route Spacing |          |          |          | a tan bu |        | >      |
|---------------|----------|----------|----------|----------|--------|--------|
|               |          |          |          |          |        |        |
| Layer         | Track to | Track to | Track to | Via to   | Via to | Pad to |
| Name          | Track    | Via      | Pad      | Via      | Pad    | Pad    |
| TOP           | 10       | 10       | 10       | 10       | 10     | 10     |
| BOTTOM        | 10       | 10       | 10       | 10       | 10     | 10     |
| GND           | 10       | 10       | 10       | 10       | 10     | 10     |
| POWER         | 10       | 10       | 10       | 10       | 10     | 10     |
| INNER1        | 10       | 10       | 10       | 10       | 10     | 10     |
| INNER2        | 10       | 10       | 10       | 10       | 10     | 10     |
| INNER3        | 10       | 10       | 10       | 10       | 10     | 10     |
| INNER4        | 10       | 10       | 10       | 10       | 10     | 10     |
| INNER5        | 10       | 10       | 10       | 10       | 10     | 10     |
| INNER6        | 10       | 10       | 10       | 10       | 10     | 10     |
| INNER7        | 10       | 10       | 10       | 10       | 10     | 10     |
| INNER8        | 10       | 10       | 10       | 10       | 10     | 10     |
| INNER9        | 10       | 10       | 10       | 10       | 10     | 10     |
| INNER10       | 10       | 10       | 10       | 10       | 10     | 10     |

#### 6) Les principaux raccourcis à retenir.

| Raccourci                                                                           | Action                                             |  |
|-------------------------------------------------------------------------------------|----------------------------------------------------|--|
| F1                                                                                  | Aide                                               |  |
| I                                                                                   | Zoom In (Agrandissement).                          |  |
| 0                                                                                   | Zoom Out (Réduction).                              |  |
| SHIFT + HOME                                                                        | Zoom de la carte                                   |  |
| BACKSPACE                                                                           | Effacement de tout l'écran                         |  |
| HOME ou F5                                                                          | Affichage du circuit imprimé.                      |  |
| SHIFT + H                                                                           | Affichage du graphe de densité.                    |  |
| SHIFT + D                                                                           | Suppression du graphe de densité                   |  |
| CTRL + S                                                                            | Sauvegarde du routage                              |  |
| <i>Touche 1 du clavier alphanumérique</i> Sélection ou affichage de la face ou coud |                                                    |  |
|                                                                                     | (côté composant).                                  |  |
| Touche 2 du clavier alphanumérique                                                  | Sélection ou affichage de la face ou couche BOTTOM |  |
|                                                                                     | (côté cuivre).                                     |  |
| Touche 0 du clavier alphanumérique                                                  | Affichage de la couche GLOBAL LAYER.               |  |
| SHIFT + 1 du clavier alphanumérique                                                 | Affichage de la couche SERIGRAPHIE (SST).          |  |

Où trouver les empreintes ?

#### 6.5. dil :

dip100T : composant taille normale (100 = 1 pas entre chaque pastille) dip100b : composants CMS

#### 6.6. résistances :

TM\_AXIAL : AX/.400x.100/.031 = axial/largeurxhauteur/taille trou (400 = 4 pas)

#### 6.7. condensateur :

radial faible pas : TM\_RAD : largeurxhauteur/écart entre patte (LS)/taille trou

#### 6.8. connecteur :

BCON100T : 100, écart entre pin au pas RH : horizontaux (conecteur de bord de carte) VH : verticaux (point test)

#### 6.9. Transistor :

TO : boitier TO

#### 6.10. Résistance variable : RVAR